## การตั้งค่า SRRU-VPN สำหรับ Windows 10

1. คลิกปุ่ม Start --> Settings

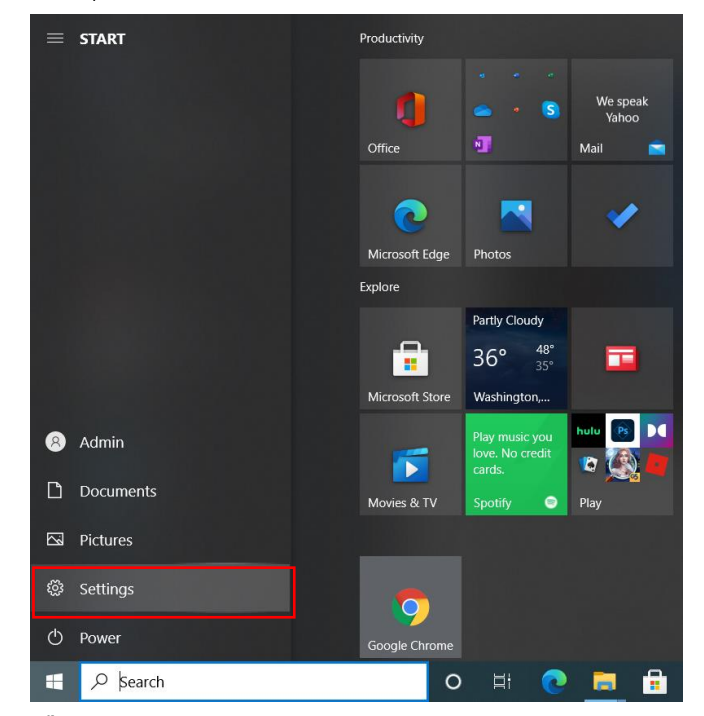

2. เลือก Network & Internet

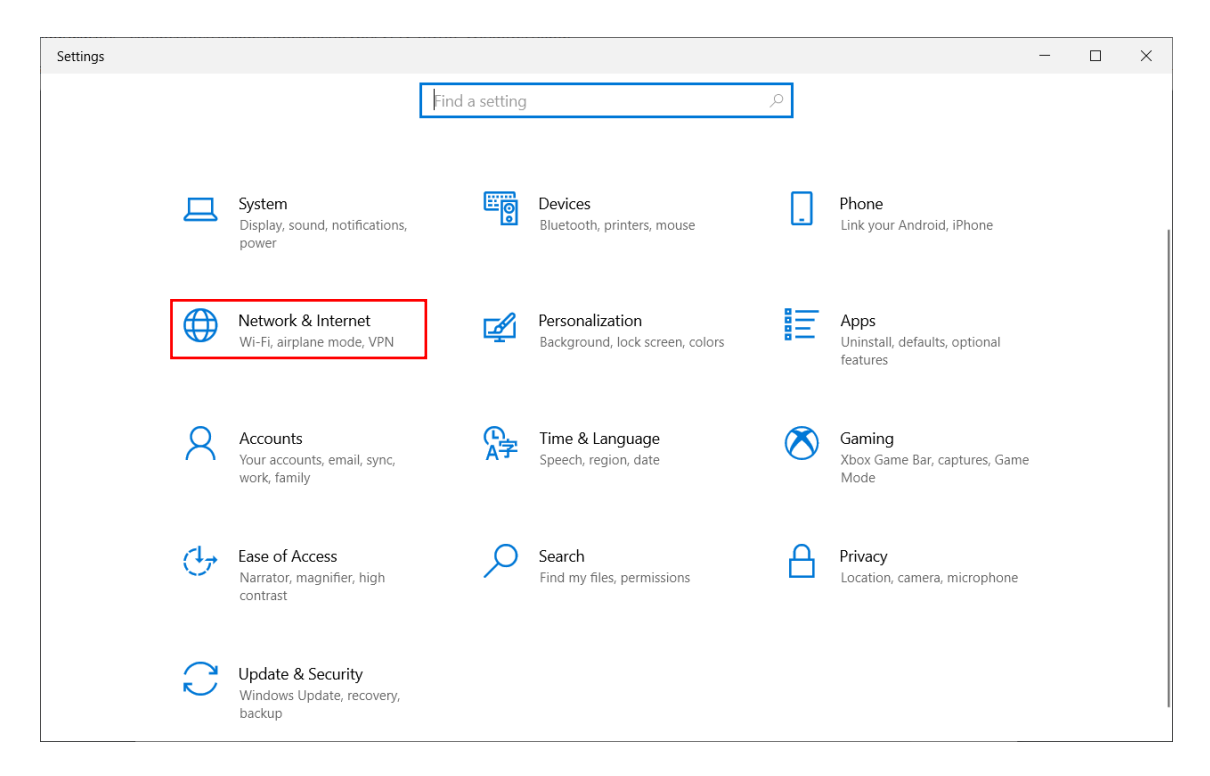

3. คลิกที่เมนู VPN แล้วคลิก Add a VPN Connection

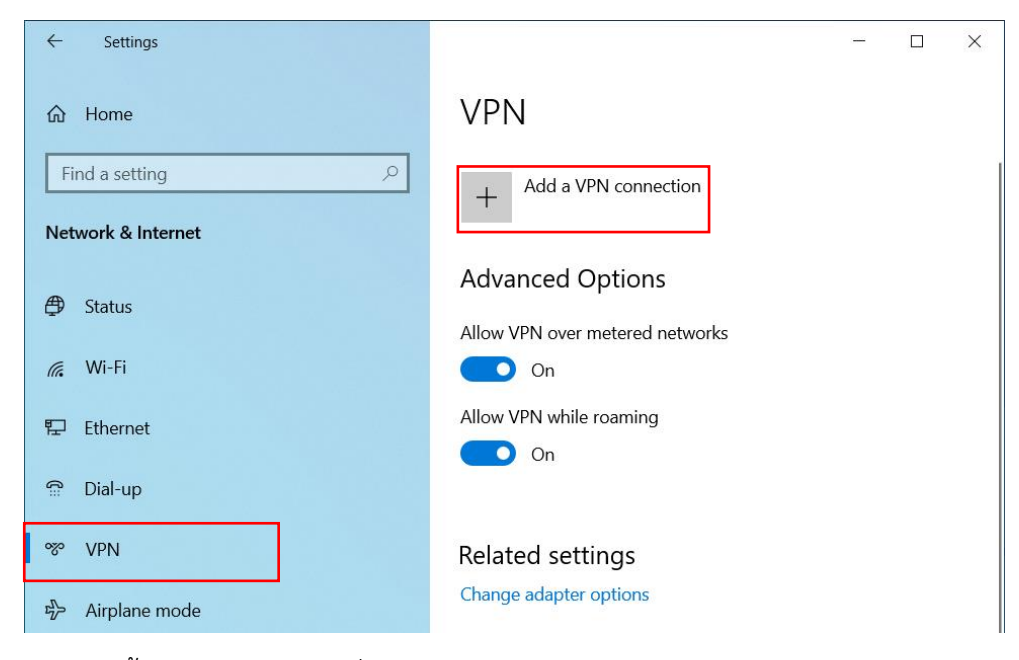

4. ตั้งค่าดังรูป แล้วคลิกที่ Save

| /PN provider                 | ระบด่าดังนี้                                  |
|------------------------------|-----------------------------------------------|
| Windows (built-in) 🛛 🗸 🔶     |                                               |
|                              | VPN provider : Windows (built-in)             |
| Connection name              |                                               |
| srru-vpn                     | Connection name : srru-vpn                    |
| Server name or address       |                                               |
| 49.229.69.78                 | Server nae or address : 49.229.69.78          |
|                              |                                               |
| /PN type                     | VPN Type : Automatic                          |
| Automatic V                  |                                               |
| Type of sign-in info         | Type of Sign-in info : User name and Password |
| User name and password 🛛 🗸 🗸 |                                               |
|                              | User name : รหัสนักศึกษ                       |
| Jser name (optional)         |                                               |
| username                     | Password : เลขบัตรประชาชนนักศึกษา             |
| Password (optional)          |                                               |
| •••••••                      | คลิก Save                                     |
|                              |                                               |
| ✓ Remember my sign-in info   |                                               |

5. คลิกที่ชื่อ VPN แล้วคลิก Connect เพื่อเชื่อมต่อ SRRU-VPN

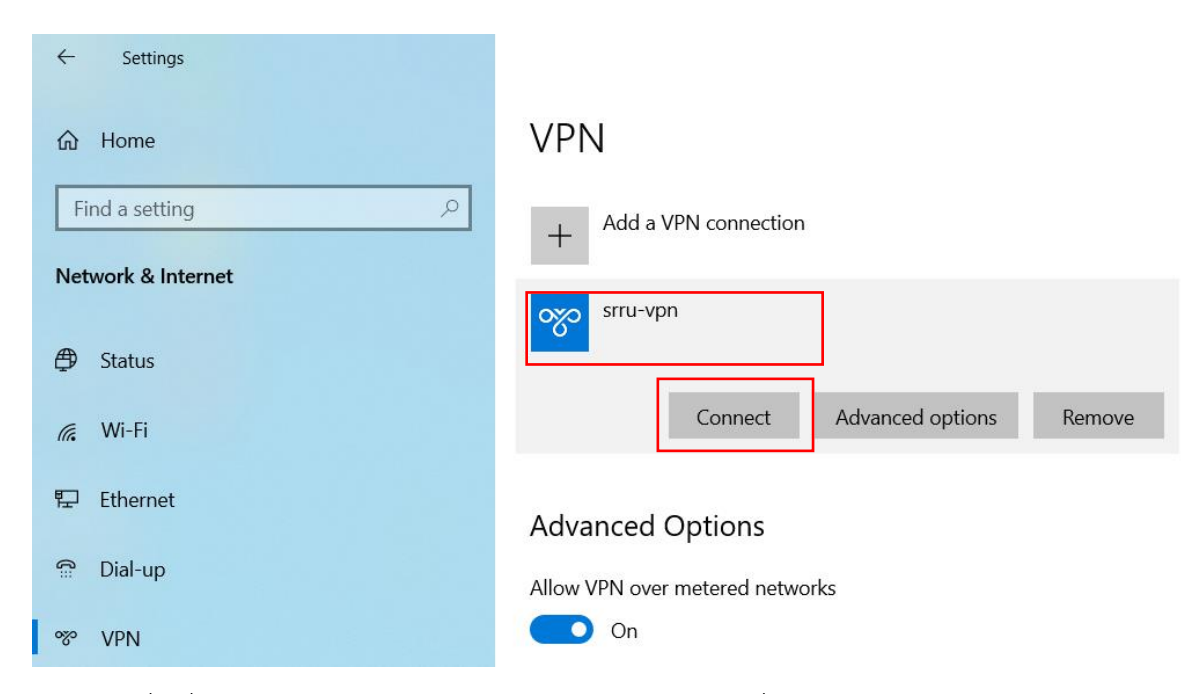

6. เมื่อเชื่อมต่อสำเร็จจะปรากฏข้อความ Connected และเมื่อต้องการออกจาก VPN ให้คลิก Disconnect

| 命 Home             | VPN                         |
|--------------------|-----------------------------|
| Find a setting     | + Add a VPN connection      |
| Network & Internet |                             |
| 🖨 Status           | Srru-vpn<br>Connected       |
| 🦟 Wi-Fi            | Advanced options Disconnect |